## iPhone/iPad Citrix Receiver – Add Account

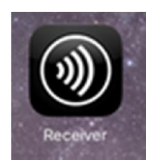

Launch Receiver:

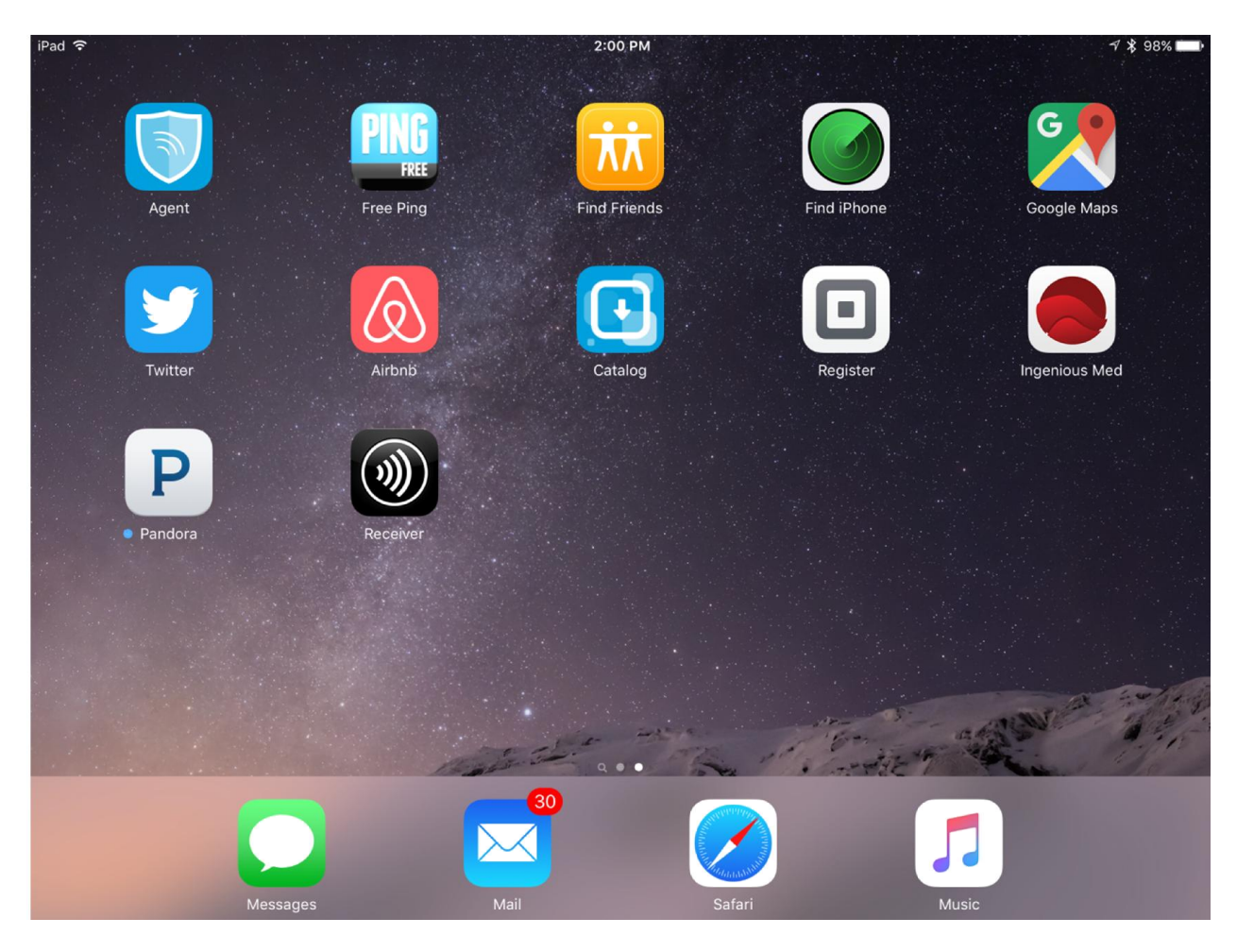

# Select Account Icon in upper right corner

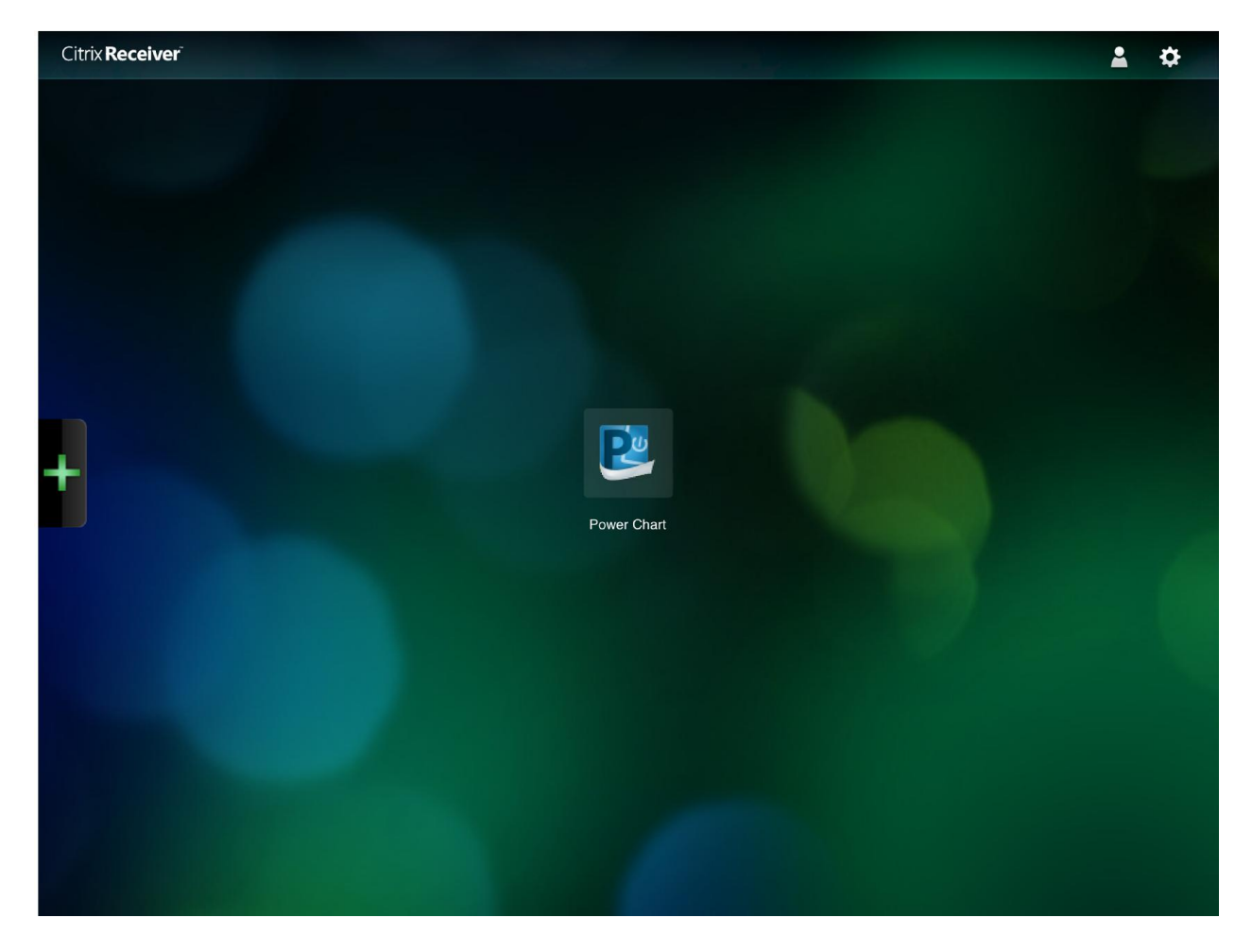

### Select + to add account:

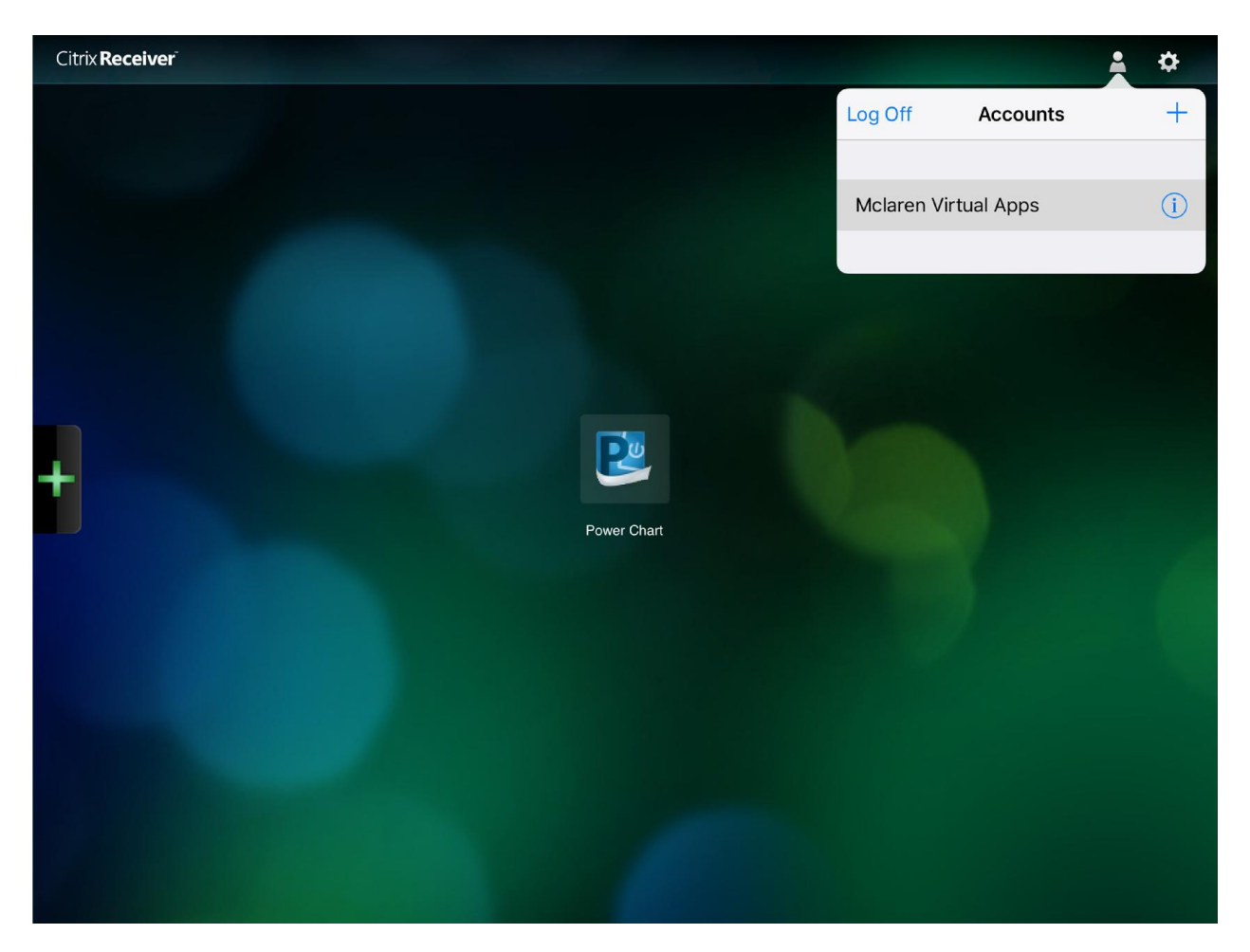

## Enter URL: <u>https://mnmctx.mclaren.org</u>

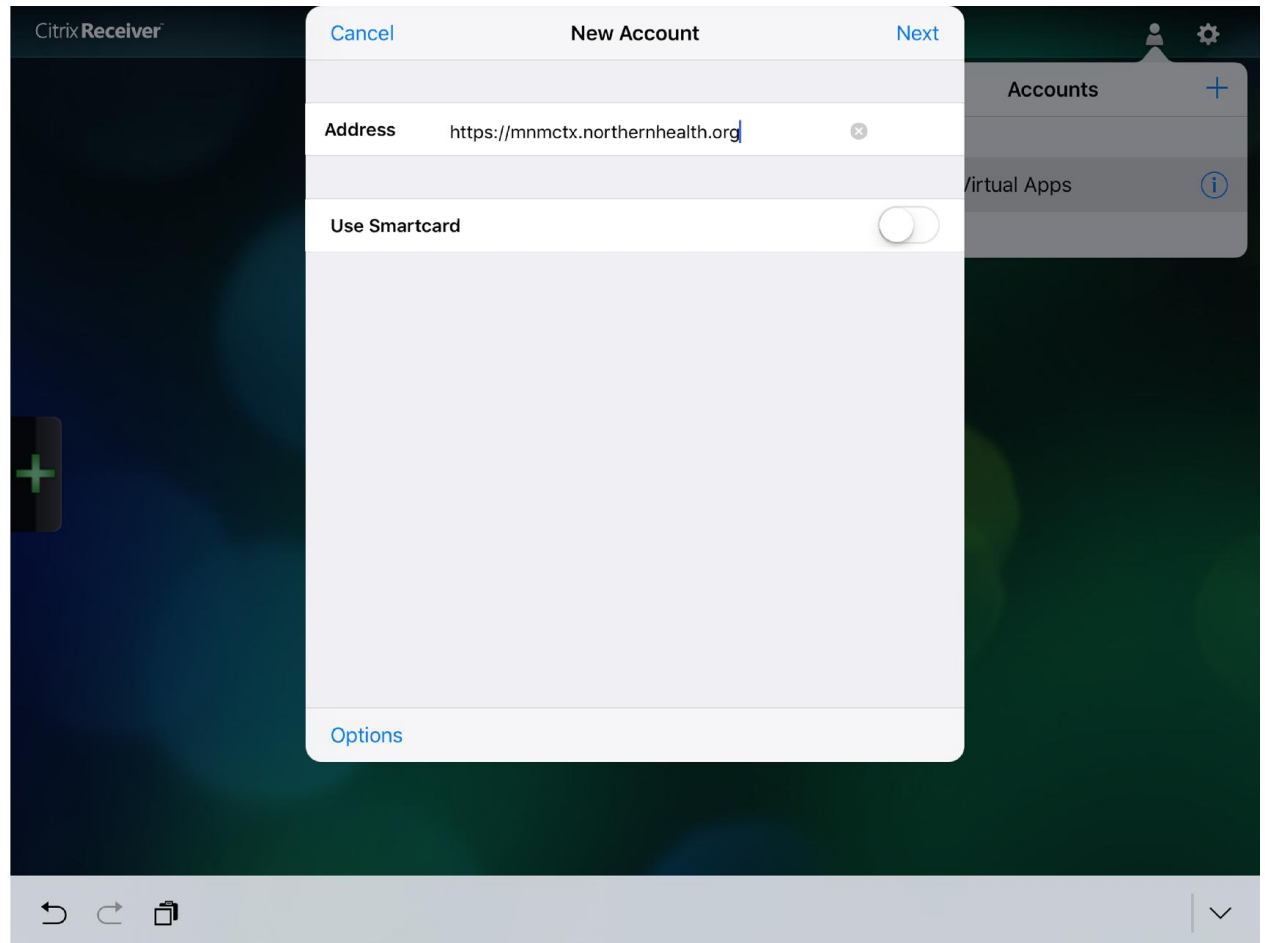

## **Click NEXT**

Enter User name Password Domain (Mclaren.org password-the password used to login to a pc in the hospital)

| Citrix <b>Receiver</b> | Cancel    | Log On to Citrix Receiver | Log On    |              | \$     |
|------------------------|-----------|---------------------------|-----------|--------------|--------|
|                        |           |                           |           | Accounts     | +      |
|                        | User Name | jbdoe                     |           |              |        |
|                        | Password  | •••••                     |           | /irtual Apps |        |
|                        | Domain    | mclaren                   | $\otimes$ |              |        |
|                        |           |                           |           |              |        |
|                        |           |                           |           |              |        |
|                        |           |                           |           |              |        |
| 5 C 🗇                  |           |                           |           |              | $\sim$ |

Select Log On:

## When Account is Verified select SAVE

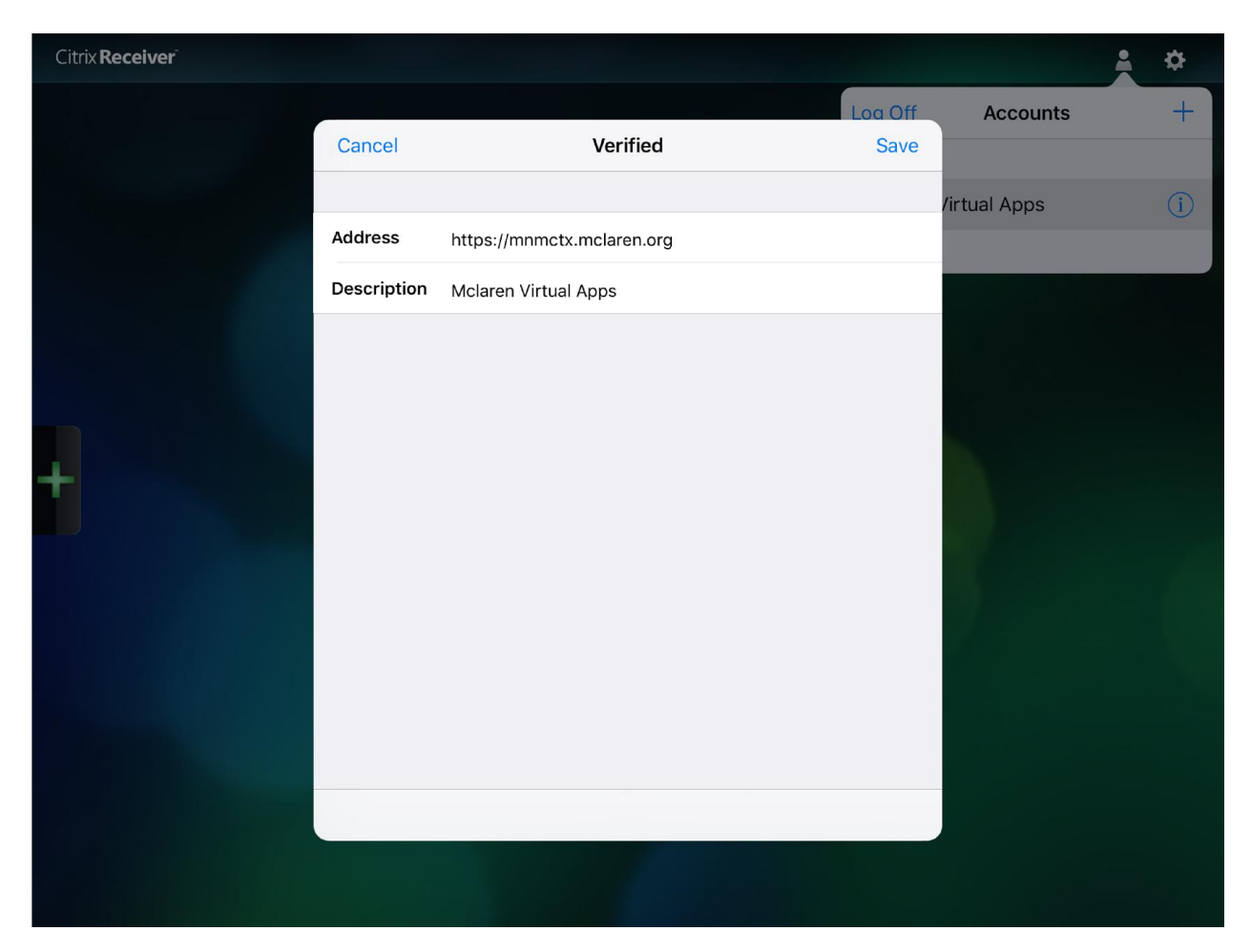

You will now have an account named McLaren Virtual Apps

Delete OLD account by selecting the person icon again then selecting the I next to the OLD account name:

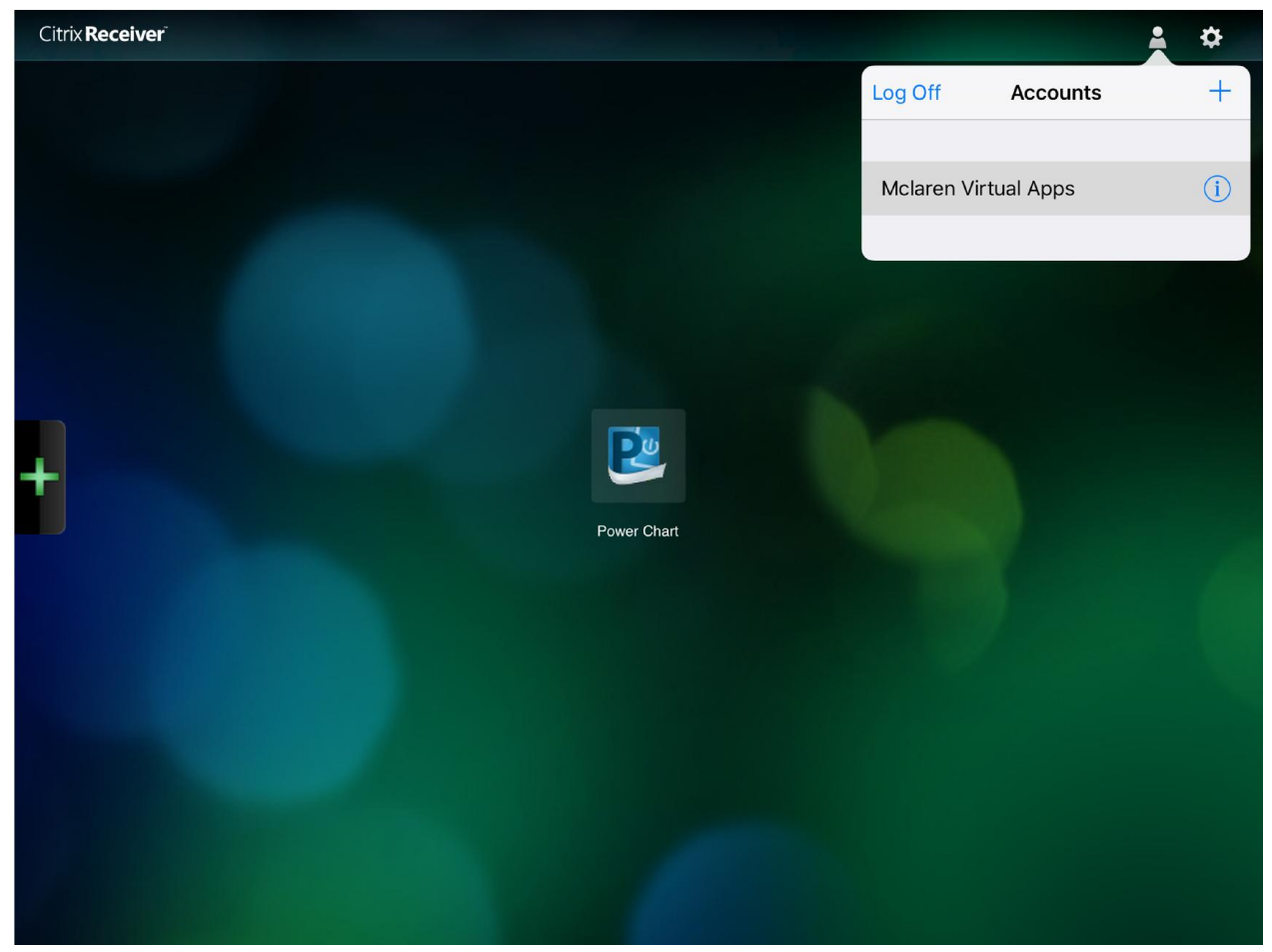

#### **Select Delete Account**

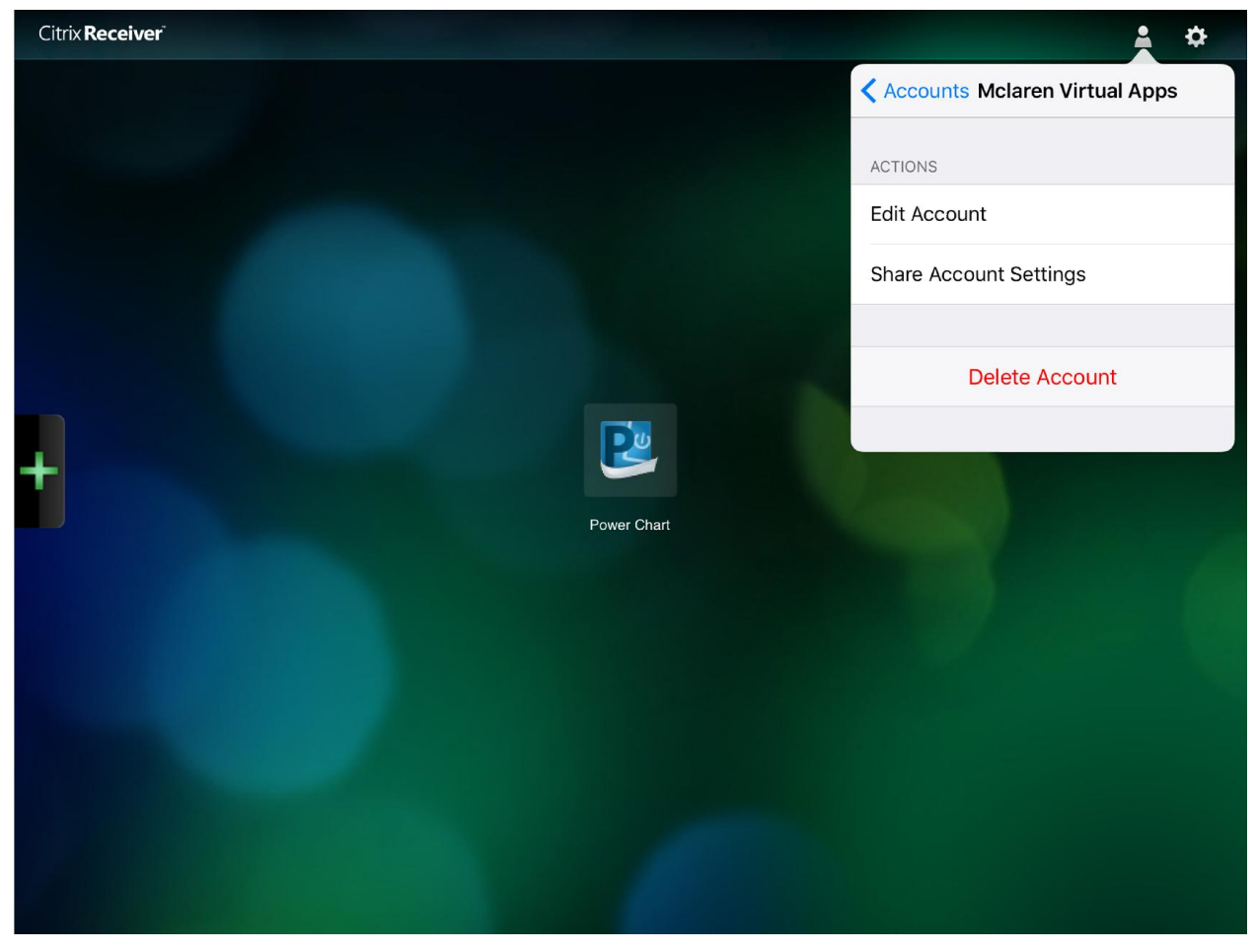